# **CHAPTER 1**

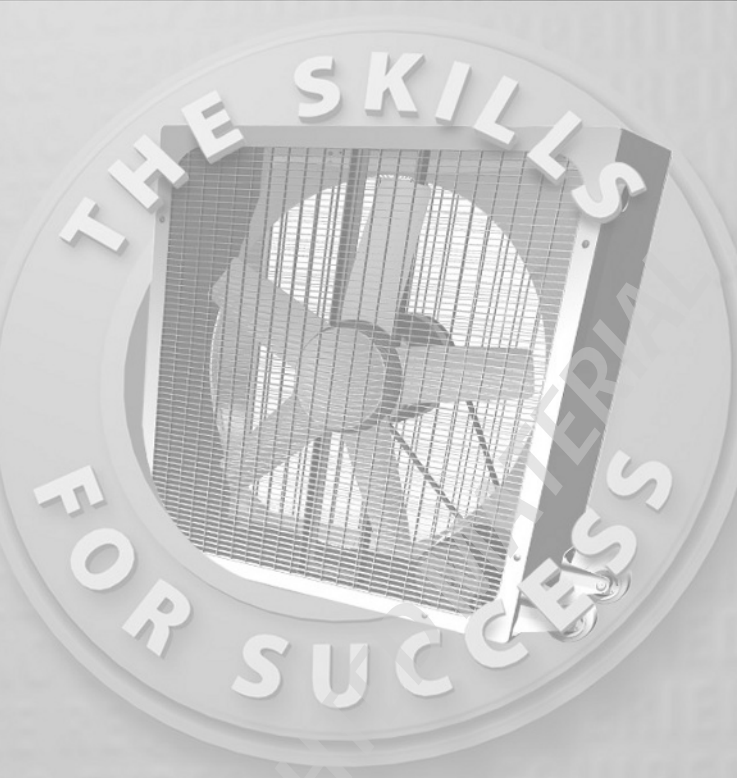

# Finding Your Way in the Inventor Interface

- > Understanding Inventor's interface behavior
- Opening existing files
- Creating new files
- Modifying the look and feel of Inventor
- Managing file locations
- Accessing the Help system

# **Inventor's User Interface**

When you're learning a new software application, it can sometimes seem as though finding a tool is more difficult than learning to use it.

When Inventor first launches, you're greeted with an opportunity to participate in the Customer Involvement Program (Figure 1.1). This program will help Autodesk improve the product in the future. I highly recommend lending a hand — your input may influence the future of the software you're learning today.

| ccerer d                                                | te sortware improvements                                                                                                    |
|---------------------------------------------------------|----------------------------------------------------------------------------------------------------|
| utodesk inv<br>articipation<br>prove your               | ites you to join the Customer Involvement Program (CIP). Your<br>in CIP helps us identify trends and usage patterns that will<br>experience with our products.                                                                                                    |
| arn more a                                              | bout CIP                                                                                                    |
| @ Parti                                                 | cipate Anonymously                                                                                                    |
| Info<br>soft<br>Auto                                    | rmation about your system and how you use Autodesk<br>ware will be automatically collected and transmitted to<br>desk. This information remains anonymous in our system.                                                                                                    |
| 🗇 Parti                                                 | cipate with Contact Information (Recommended)                                                                                                    |
| Auto                                                    | desk Autodesk may occasionally contact you. The contact                                                                                                    |
| info<br>parti<br><u>Mor</u>                             | ies or used for sales purposes.<br>e information                                                                                                    |
| info<br>parti<br><u>Mor</u>                             | mation you provide here will never be shared with third<br>es or used for sales purposes.<br>einformation<br>Email                                                                                                    |
| info<br>parti<br><u>Mor</u>                             | emailed to be a set of the shared with third error of the shared with third error used for sales purposes.                                                                                                    |
| info<br>parti<br><u>Mor</u>                             | Email outprovide here will never be shared with third es or used for sales purposes. Email Company Name (optional)                                                                                                    |
| info<br>parti<br><u>Mor</u>                             | e information you provide here will never be shared with third<br>es or used for sales purposes.<br>Email<br>Company Name (optional)                                                                                                    |
| info<br>parti<br><u>Mor</u><br>© Do N<br>You<br>Cust    | In the second second se |
| info<br>parti<br>Mor<br>© Do N<br>You<br>Cust<br>© Remi | the characteristic potential potential po      |

FIGURE 1.1 Autodesk Customer Involvement Program sign-up dialog

After you've signed up for the Customer Involvement Program, you'll be able to view the Inventor interface. With no file loaded, you can immediately see its simplicity. Let's start by becoming familiar with the component of Inventor that you'll use every time you start the program: the graphical user interface (GUI). Figure 1.2 shows the main components that we'll review and expand on in this chapter.

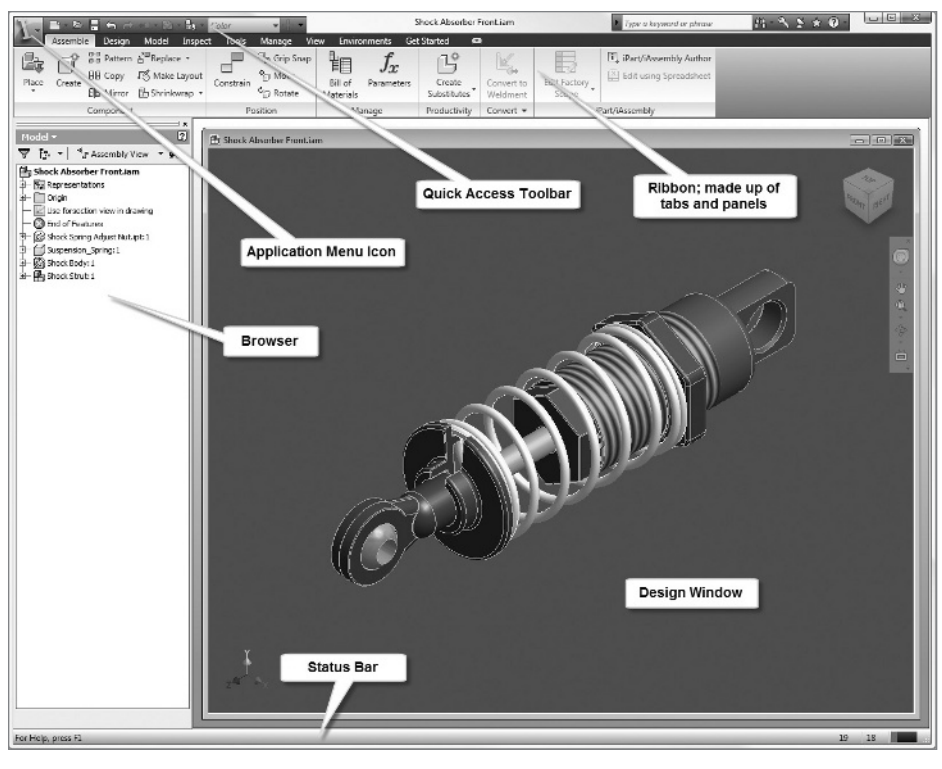

FIGURE 1.2 The parts of the Inventor GUI

If you're used to the look and feel of Microsoft Word or Excel 2007, you should find a lot of similarities with the standard tools in Inventor. If you're experienced with recent versions of AutoCAD, you'll find similarities with the drawing and sketching tool icons in Inventor.

# **Application Menu**

Across the top of the Inventor application is the title bar. It tells you the name of the file you're currently editing; or, if you're just starting out, it reminds you that you're using Autodesk Inventor and which version.

In the upper-left corner is a large icon with an *I* on it. This is Inventor's version of the Microsoft Office 2007 Office button; clicking it opens the Application menu (Figure 1.3). The menu contains the primary file-modification tools, a printing option, and a list of recent documents.

The Application menu offers a lot great features, including being able to see the names or images of recently opened files and being able to click the thumbtack icon to keep a file on the list no matter how long it's been since you opened it. You can also access the options for Autodesk Inventor that control its appearance and some aspects of its behavior.

|              | 6 | - 🔿 🛡                   |               |
|--------------|---|-------------------------|---------------|
|              |   |                         | Q             |
| 6            | B | Recent Documents        |               |
| New          | , | By Ordered List 💌 🗇 👻   |               |
| <u> </u>     |   | Suspension.dwg          | -(=)          |
| Open         | , | B Suspension.idw        | -(=1          |
| Save         |   | Front Hub Carrier R.ipt | -(=1          |
|              |   | 🗄 Suspension.iam        | ۹             |
| Save As      | ۲ |                         |               |
| Export       | • |                         |               |
| Manage       | , |                         |               |
| iProperties  |   |                         |               |
| Vault Server | • |                         |               |
| Print        | • |                         |               |
| Close        | • |                         |               |
|              |   | Options                 | Exit Inventor |

**FIGURE 1.3** The Application menu (expanded) and Quick Access Toolbar (discussed in the next section)

### **Quick Access Toolbar**

The Quick Access Toolbar — also shown in Figure 1.3, just to the right of the Application Menu button — is a dynamic toolbar that displays shortcuts to many common file tools. Tools for creating a new file and opening a file are on the Application menu, but shortcuts to these commonly used tools also appear on the Quick Access Toolbar by default. Other commonly used tools, like Undo and Redo, are also on this toolbar. As you open different types of files, other tools will appear, such as Print or the ability to select a part color from a pull-down.

You can Add frequently used tools to the Quick Access Toolbar to save time and eliminate the need to search for a tool that you use frequently.

| Ribbon Appearance           | , |
|-----------------------------|---|
| Add to Quick Access Toolbar |   |
| Move to Expanded Panel      |   |
| Panels                      | , |
| Customize User Commands     |   |
| Undock Ribbon               |   |
| Docking Positions           | , |

To add a tool, right-click the desired tool shown in the Ribbon below the title bar, and select Add to Quick Access Toolbar from the context menu.

While we're discussing fundamentals, let's take a little time to review some of the basic functions of the interface in general.

# Learning the Basics of Tabs

The Autodesk Inventor 2010 interface is frequently referred to as a *Ribbon interface* because of the large ribbon of tools that is displayed horizontally across the top of the screen. Depending on the type of file you're editing, multiple tabs may appear on the Ribbon. In each tab there are additional groupings of tools called *panels* that offer even more precise organization.

In this book's exercises, I'll refer to the location of a tool by the tab and panel on which it's located. This should make it easier to locate new tools as they're introduced. When tools are reused, the specific location may not be given to encourage learning their location.

Depending on your screen resolution, some panels will switch to a narrower, expandable version to allow the primary tool to be displayed on the Ribbon.

# **Get Started Tab**

Inventor is set up to open by default with no file or dialog boxes open. The interface displays only the Get Started tab (Figure 1.4) and behind it another tab called Tools.

| · 1 | Get Star | ted Too  | ls 🖬                   |                    |                      |               |                    |           |                |                       |                       |                         |
|-----|----------|----------|------------------------|--------------------|----------------------|---------------|--------------------|-----------|----------------|-----------------------|-----------------------|-------------------------|
|     |          | P        |                        | R                  |                      | \$            | Ð                  |           |                |                       | No.                   |                         |
| New | Open     | Projects | Ribbon<br>Introduction | Ribbon<br>Tutorial | Command<br>Reference | What's<br>New | Getting<br>Started | Tutorials | Learning Path  | Show Me<br>Animations | Engineers<br>Rule.ORG | Customer<br>Involvement |
|     | Launch   |          | User Int               | erface Ove         | erview               | New Features  |                    | Learn     | about Inventor |                       | Invo                  | lvement                 |

**FIGURE 1.4** The Get Started tab gives you access to the basic tools as well as learning materials.

On the Get Started tab are the basic New, Open, and Projects tools. (We'll talk more about Projects later in this chapter.) These tools are in the Launch panel. The Learn about Inventor panel and User Interface Overview panel contain tutorials that go into some of the concepts of the interface and provide easy access to information about this version of Inventor and Inventor's tools in general.

For an added touch, the Involvement panel offers quick access to the Autodesk Education Community where students and teachers can access free software and curricula. This panel also provides an important link to the Autodesk Customer Involvement program, where you can participate in programs and tell Autodesk what you like about Inventor or where you would like improvements made.

Inventor has a tradition of a dynamic interface. Inventor automatically offers different tools based on the type of file you're in or what you're doing in that file. For example, when you create a new Part file, Inventor begins the new file in a sketch by default; therefore, the Sketch tab is active (Figure 1.5).

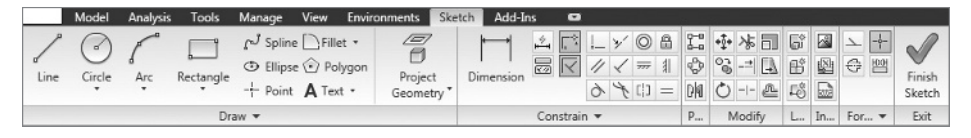

FIGURE 1.5 Tabs that are automatically selected by Inventor are also highlighted.

Because Inventor is now primarily focused on these sketching tools, the dynamically selected tab is highlighted in color; the bottoms of the tab's panels also appear in color. If you need to use a tool on another tab, the dynamically selected tab's highlight makes it easier to return to. To use a tab that Inventor didn't select, you only have to click the name of the tab.

Over the course of the following chapters and exercises, you'll see that frequently, Inventor presents the tab that you need most when you need it. You'll also notice in Figure 1.5 that not all tools are the same size, which makes it easier to find the most commonly used tools. Some panels have a downward-pointing arrow next to the panel name to show that you can access additional tools by clicking the arrow and expanding the panel.

| Ribbon Appearance           | • |
|-----------------------------|---|
| Add to Quick Access Toolbar |   |
| Move to Expanded Panel      |   |
| Panels                      | ٠ |
| Customize User Commands     |   |
| Undock Ribbon               |   |
| Docking Positions           | , |

If you find that you rarely use one of the tools, you can move it to the hidden portion of the panel by right-clicking the tool and selecting Move to Expanded Panel.

You can also rearrange panels by clicking an individual panel's title bar and dragging it to a new location in the tab.

Some individual tools have options. For example, there is more than one type of circle; so, next to the default circle you see a downward-pointing arrow. Clicking this arrow expands the available options.

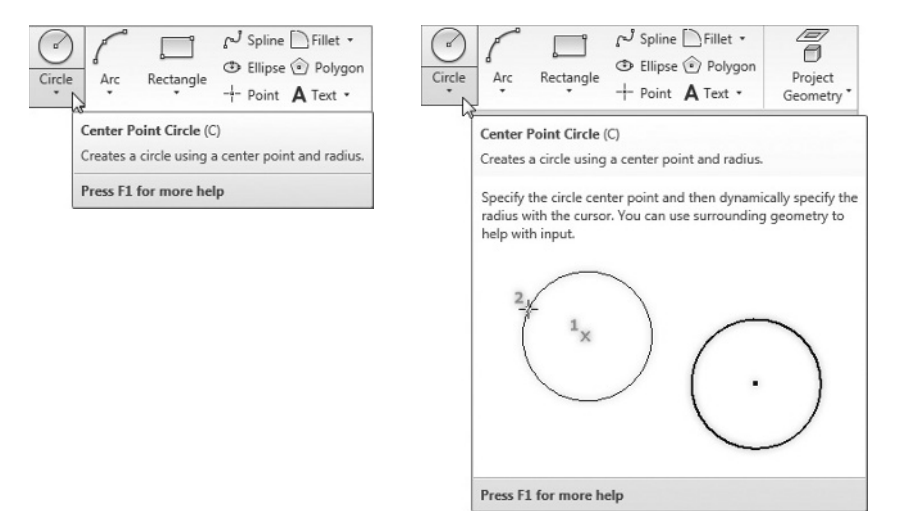

| Circle |                            |
|--------|----------------------------|
| *      |                            |
|        | <b>rcle</b><br>enter Point |
| C Ci   | i <b>rcle</b><br>ingent    |

All of these tools have tooltips as well. Some of these are referred to as *progressive tooltips*; they give you basic information if you pause over the tool and then provide illustrations or more in-depth information if you pause a little longer.

# **Ribbon Appearance**

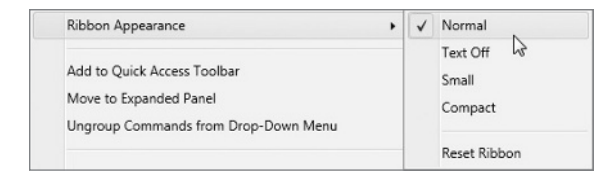

The Ribbon can also appear in different ways. The default appearance is referred to as Normal (shown earlier, in Figure 1.5). To modify the overall appearance of the Ribbon, right-click any part of the Ribbon and hover over the words Ribbon Appearance until the list of options is displayed. You can also click the words

Ribbon Appearance if you're in a hurry. Figures 1.6–1.8 show the Sketch tab in different modes.

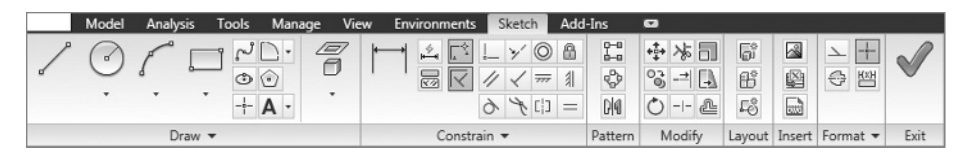

FIGURE 1.6 The Sketch tab in Text Off mode

| Model Analysis Tools | Manage View Environments S              | ketch Add-Ins 🚥 |                             |
|----------------------|-----------------------------------------|-----------------|-----------------------------|
| 11.2+0 8.            |                                         | IIN +0-112      | 67 53 22 ✓                  |
| 0 · 1 · 3 . • A ·    | ₩ 1 1 1 1 1 1 1 1 1 1 1 1 1 1 1 1 1 1 1 | s               | 8 8 0 1                     |
| Draw 👻               | Constrain 👻                             | Pattern Modify  | Layout Insert Format - Exit |

FIGURE 1.7 The Sketch tab in Small mode

| Model Analysis Tools Manage View | Environr  | nents         | Sketch | Ado                | d-Ins (       |        |             |   |
|----------------------------------|-----------|---------------|--------|--------------------|---------------|--------|-------------|---|
|                                  | H         | P-0<br>Patter | n Mo   | <b>‡</b> ∙<br>dify | िंग<br>Layout | Insert | →<br>Format | ~ |
| Draw 🔻                           | Constrain | -             |        | •                  | -             | -      | -           | E |

FIGURE 1.8 The Sketch tab in Compact mode

The Ribbon itself can also be reduced in size to maximize screen space.

Model Analysis Tools Manage View Environments Sketch Draw Constrain Pattern Modify Layout Insert Format Exit

A small icon appears next to the tab names. Click it once, and the Ribbon is reduced to showing only the panel names of the selected tab; a second click removes the panels, leaving only the list of tabs. A third click of the button restores the Ribbon to its full display in whatever mode you had selected.

Hovering over or clicking the collapsed panel name causes the panel to expand, revealing the tools. If the panel name is concealed, click the tab name; the Ribbon appears for a short time or until you select a tool or click another part of the screen.

Selecting a tool on the Ribbon often causes a dialog box to appear on the screen. Let's review some of the things you need to know about dialog boxes.

# Learning to Use the Dialog Boxes

One thing that makes Inventor easy to use is a kind of "graphical language" common to all the dialog boxes. These are items that behave consistently wherever they appear. As you use Inventor, working with these items will become second nature. As you're getting started, knowing what to look for will make it easy to understand what Inventor needs from you in order to accomplish your task.

## **Buttons**

The following buttons and button states have the same effect no matter where you encounter them in Inventor's interface:

A button with a red arrow indicates that Inventor needs you to select something. Text may appear next to the arrow, identifying the type of input that Inventor is looking for.

A button with a white arrow means that Inventor has been given the information it needs.

The OK button is graved out until Inventor has the necessary user input to execute an operation. Clicking OK initiates the command or function and closes the dialog box.

The Apply button is also graved out until Inventor has the necessary user input to execute an operation. Clicking Apply initiates the command or function but doesn't close the dialog box. This allows you to execute the function and start using it again immediately.

The Cancel button closes the dialog box without executing any operation.

The More button exposes additional options for a dialog box. After those options become visible, the arrows then point to the left so you can hide the options again.

OK

Cance

Any button with an ellipsis after the name launches another dialog box or selection window when clicked.

# **Dialog Box Tabs**

| Extrude                         | 8                                                                                                    | Extrude                                                       |
|---------------------------------|----------------------------------------------------------------------------------------------------|---------------------------------------------------------------|
| Shape More Profie Solids Output | Extents<br>Distance  I Domm Distance Distance Dist | Shape More<br>Alternate Solution<br>Minimum Solution<br>Taper |
| 2                               | OK Cancel                                                                                                    |                                                               |

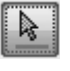

| OK |
|----|

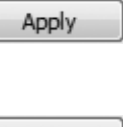

| Cancel |  |  |
|--------|--|--|
| >>     |  |  |
| Browse |  |  |

| OK |   |
|----|---|
|    |   |
|    | _ |

Another element of the common graphical language is the way dialog boxes are organized. Many dialog boxes have tabs across the top, with each tab offering additional options. Although most common functions are contained on the first tab, when you begin working with a new dialog box, it's worth taking a few moments to explore the options on the other tabs. For example, in the Extrude dialog box illustrated here, the Shape tab offers the basic options to select the shape and define the distance it will be extruded, whereas the More tab offers options to apply taper or draft to the shape.

## **Context Menus**

You can access a large number of Inventor's tools by clicking your secondary mouse button — typically the right button — at different places on your screen. As in other Windows software, right-clicking displays a *context menu* of options that are relevant to what you're doing at the time. In the exercises and examples in this book, I'll often instruct you to right-click and select the next operation from a context menu.

To make it easier to get a feel for Inventor's interface, let's open a file to see the changes that occur to the interface and get your first glimpse at its dynamic nature.

# The Open Dialog Box

The tool to launch the Open dialog is available in several locations, as you probably noticed in the earlier parts of the chapter.

As in any contemporary software, this dialog box allows you to select a file or files to open in Inventor, as shown in Figure 1.9. If you're accustomed to Microsoft Windows Explorer and some of its viewing options, this dialog box will seem familiar. Using it should be comfortable for you right away. The dialog box includes several components, and it's important to understand what these parts are and what they will do for you.

Inventor LT users see a slightly different Open dialog box. Inventor LT doesn't have assembly capabilities, so it doesn't need some elements. It will still be beneficial for LT users to understand the capabilities of Inventor Suite or Professional 2010 in case you use it in the future.

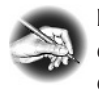

**NOTE** It's possible to resize many dialog boxes by clicking and dragging the corners, in order to allow easy viewing of the information displayed.

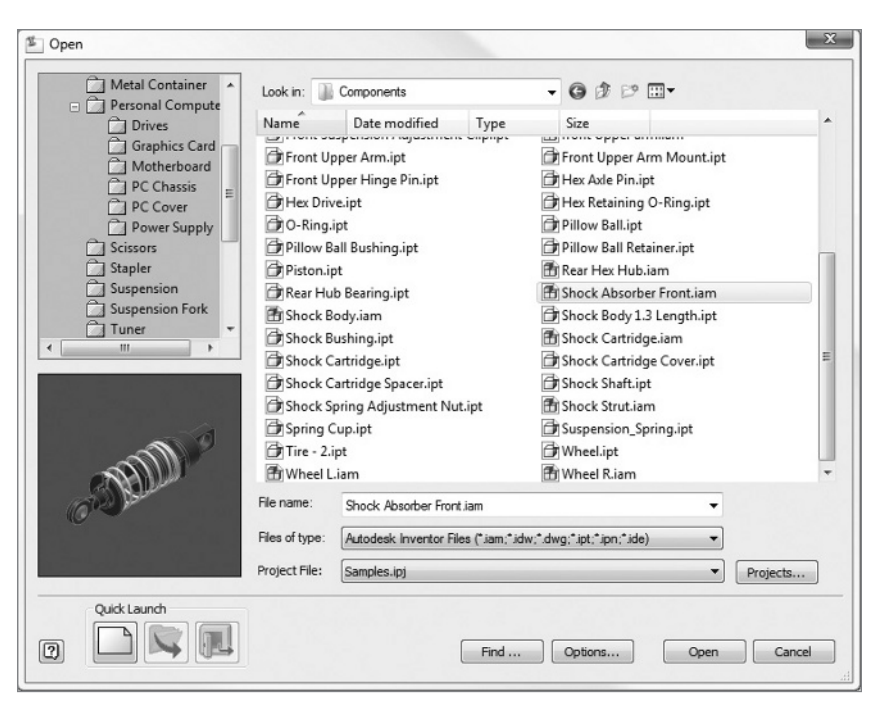

FIGURE 1.9 File list displaying large icons

# Shortcuts and the File List

At upper left in the Open dialog box is an area with a list of shortcuts to Frequently Used Subfolders (Figure 1.10). You can customize this pane to create shortcuts to folders that you'd like to access quickly. You can even set up subreferences and have a structure that replicates the folder structure on your hard drive.

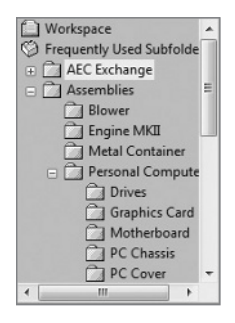

FIGURE 1.10 Frequently Used Subfolders list

Centered in the dialog box and making up the bulk of it is the file list, where the files are displayed. The File of Type option, described shortly, controls what files are listed. You can open a file (or files) from here by selecting the filename(s) and clicking OK or by double-clicking the filename.

At the top of the dialog box is the Look In field. This displays the name of the folder whose files are currently displayed below it in the file list. The arrow to the right allows you cascade the folder structure or to begin browsing for other folders.

### **Navigation Controls**

To the right of the Look In field are four icons that allow you to navigate easily and to control how you view the files you're looking for.

These tools share icons and functions with many standard Windows icons and tools:

**Go To Last Folder Visited** The first button has an arrow pointing left. This button allows you to navigate back to the previous folder(s) you were browsing in. It works on the same principle as the Back button in a web browser. When you've just begun a session, the arrow is grayed out, because you don't have any browsing history to recall.

**Up One Level** The next icon looks like a folder with a green arrow pointing up. This takes you up a level in your folder structure from wherever you're currently browsing.

**Create New Folder** The third icon allows you to create a new folder in the folder that you're currently browsing in.

**The View Menu** The icon on the right is a fly-out tool that lets you change the way the files you're browsing are displayed. Depending on the operating system you're using, you see different options ranging from a detailed listing of dates and file size to thumbnail previews of the files in the display area. In Figure 1.11, you can see the same folder as in Figure 1.9 being browsed with the Thumbnail display option.

You'll find commonality in the controls between Inventor and many Microsoft applications. This is done so that you don't have to learn every aspect of the user interface from scratch.

🌀 🏚 🖻 🖽 <del>-</del>

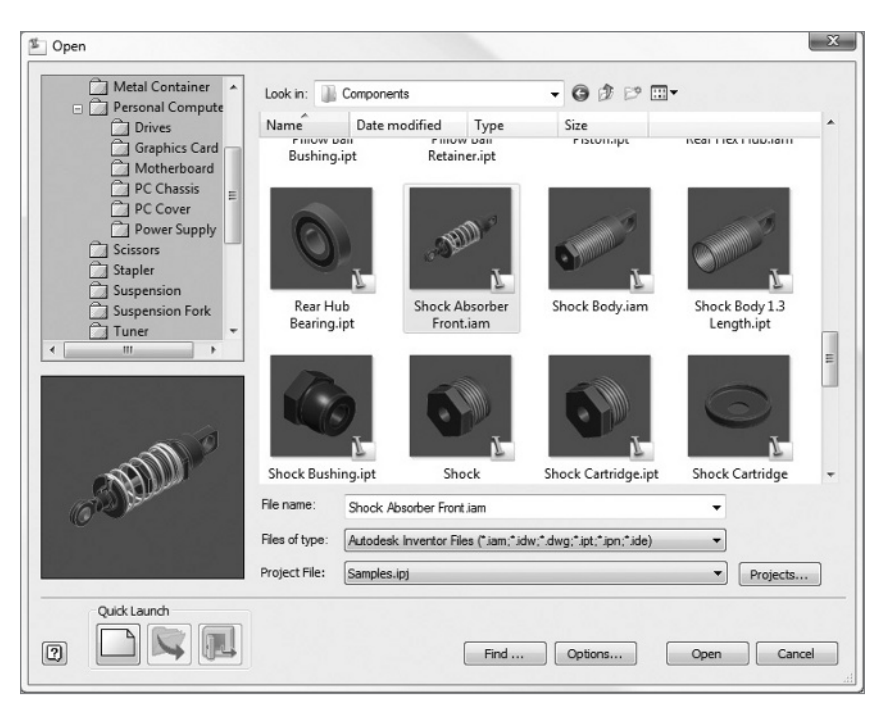

FIGURE 1.11 File list showing Thumbnail view

# **File Display Options**

Immediately below the file list are three selection pull-down lists that control the file display options:

| File name:     | Engine MKII.iam                                               | • |
|----------------|---------------------------------------------------------------|---|
| Files of type: | Autodesk Inventor Files (*.iam;*.dwg;*.idw;*.ipt;*.ipn;*.ide) | - |
| Project File:  | Samples.ipj                                                   | Ŧ |

**File Name** This pull-down displays the full name of the selected file(s). If you click the arrow to the right, and it opens a list of recently open files.

**Files of Type** This option is very important. Clicking the arrow to the right lets you choose from a list of file types that Inventor can open. It's important to filter the file types displayed because of the broad array of types.

**Project File** This fly-out allows you to select from a list of project files that have been used in the past. The active or current project file is shown any time

the Open dialog box is brought up. To the right of the pull-down is a button marked Projects, which launches the Project File editor, which in turn allows you to select project files that have not been used previously, edit existing project files, or create a new project file. We'll look at the Project File dialog box later in this chapter in the "Project Files" section.

To the left of File Display Options is the File Preview pane. As you select a file in the file list, a preview of that file appears in this area. Not all files have a preview to display.

At lower left in the Open dialog box are three icons under the heading Quick Launch. At least one of these icons won't be available at any given time. If you're in the Open dialog box, the first icon is available; it switches you from Open to the New dialog box. The middle icon switches you back to Open from New. The third icon is for opening files from the Vault, a great data-management system that I highly recommend installing. (The Vault comes with Inventor, so there's no additional cost; it offers great benefits that I'll talk about briefly in Appendix C.) This icon is available only if the project file that is active has the Vault enabled.

At lower right is the Find button. Clicking it displays a Find File dialog box (Figure 1.12) that can execute simple or complex searches. You can search for file properties, creation dates, or strings of text, and you can even save your searches to be reused in the future.

# **Other Controls**

Three more options complete the Open dialog box:

**Options** Available only when you import, export, or open a file that can have additional settings applied to it. For example, if you want to export a DWG file for use with AutoCAD, you can select which version of AutoCAD can open the file, back to AutoCAD 2000.

**Open** Executes the opening of the selected file or files. You can open multiple files at the same time by holding the Ctrl key to select multiple individual files or by holding Shift to click a range of files. You can also open multiple files by dragging a file or files from Windows Explorer onto the title bar of Autodesk Inventor.

**Cancel** Exits the attempt to open a file, and returns you to Inventor.

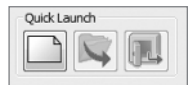

| Find files that match th | ese criteria             |                 | Lash Fase              |
|--------------------------|--------------------------|-----------------|------------------------|
|                          |                          |                 | LOOK POT:              |
| Files of Type: Files o   | †Type: Autodesk Inventor | Files (*.ipt, 🔺 | Files of Type: Autod   |
|                          |                          | -               | Open Search            |
| •                        |                          | •               | Save Search            |
| Match Case               | Delete Line C            | lear Search     |                        |
| D-frameritaria           |                          |                 |                        |
| Define more criteria     |                          |                 |                        |
| And     Or               |                          |                 | Add to list            |
| Property:                | Condition:               |                 | Value:                 |
|                          | ▼ any value              | •               |                        |
| Search Location          |                          |                 |                        |
| Current Path File:       | E:\Users\Public\Public D | ocuments\Auto   | desk\Inventor 2010\Sam |
|                          | @ 0.45-14                | Colum           | et                     |
| Current Folder           | Sub-olders               | Related         | Hies                   |
| ook in: Ublic/Public     | Documents\Autodesk\Inve  | entor 2010\Sam  | oles/Models/ 🔻 🔯       |
|                          |                          |                 |                        |

FIGURE 1.12 The Find File dialog box

# **Opening a File**

Now that you've had an overview of the parts and functions of the Open dialog box, let's put what you've learned to use. (Some options won't be available to Inventor LT users; again, LT can't work with assemblies.) Follow these steps:

- Click the Open icon on the Get Started tab to access the Open dialog box. If the Samples project isn't displayed as the active project, use the pull-down list to select it. It should be on the short list of project files. If it doesn't appear on the list, open the Project File dialog box by clicking the Projects button next to the pull-down, select Samples from the list, and click Open. This should set that project to be active and return you to the Open dialog box. Use the Frequently Used Subfolders list to find the Assemblies\Suspension\Components\ Shock Absorber Front.iam assembly file.
- **2.** When you've found the file, you can select it with a single mouse click and click OK, or you can double-click the file in the window. Once the file is open, you should see something like Figure 1.13.

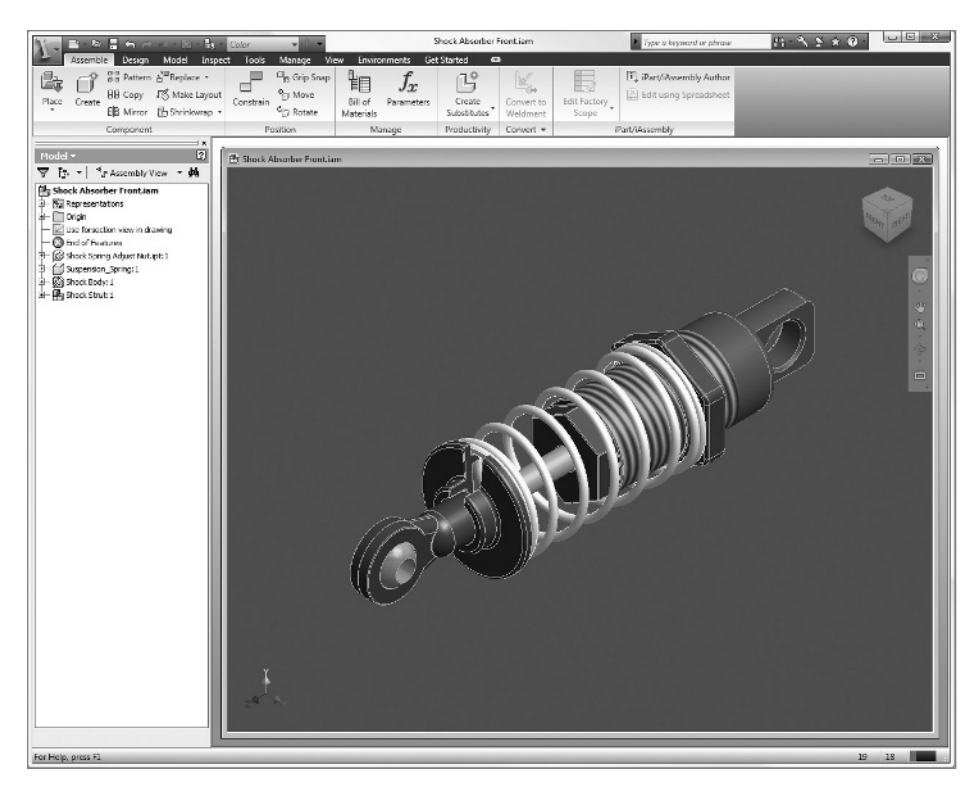

FIGURE 1.13 The Shock Absorber Front assembly in the Design window

If you're not opening an existing file to edit it, then chances are you're creating a new one.

# The New File Dialog Box

The New File dialog box (Figure 1.14) is much simpler than the Open dialog box. Like the Open dialog box, it has a Quick Launch section that allows you to switch to the Open dialog box and where you can set the active project file.

Every new drawing you create in Inventor is based on a template, which provides information such as borders, title blocks, layer colors, and the standard dimension style. You can customize these templates, and Inventor comes with a sizable selection to give you a head start. It's also possible to convert existing AutoCAD drawings to Inventor templates.

| Default English | Metric       |              |              | Ø            |  |
|-----------------|--------------|--------------|--------------|--------------|--|
| Sheet Metal.ipt | Standard.dwg | Standard.iam | Standard.idw | Standard.ipn |  |
|                 |              |              |              |              |  |
|                 |              |              |              |              |  |

FIGURE 1.14 The New File dialog box showing the Default templates

In the New File dialog box, Inventor's collection of built-in templates is categorized in tabs across the top. There are templates for Default, English, and Metric measurements.

# More of the Inventor Interface

Because you have the assembly loaded, let's use it to explore how you'll interact with Inventor and take a closer look at some of the elements of the interface that we just touched on.

### The Browser Bar

In the default display, the Browser bar (Figure 1.15) is positioned on the left edge of the screen. The Browser bar displays a list of features or components and the relationships that reflect how the file you're working in was built. Regardless of the type of Inventor file, you can easily review critical information about how it was constructed. This is particularly important when you're working on a file that you didn't create or last edit.

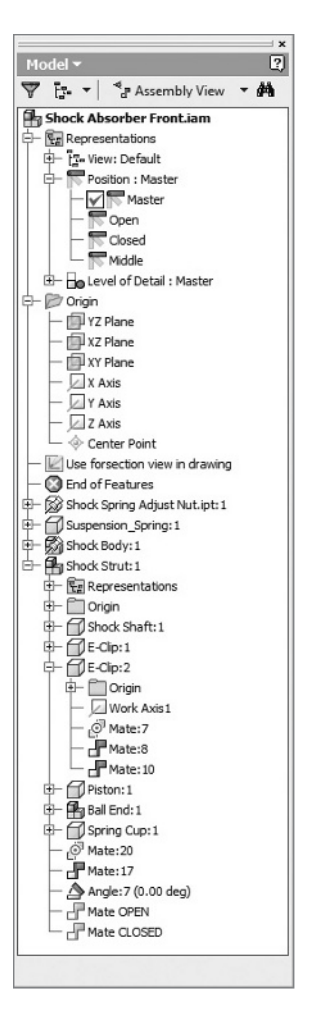

**FIGURE 1.15** The Browser bar displays the contents and structure of the file you're editing.

As you create and edit 3D and 2D files in later chapters, you'll do quite a bit of work with the Browser, and you'll see some capabilities that any user can take advantage of.

### The Design Window

The Design window displays the file you're editing. Along with the display of drawings and geometry, this window has a couple of special elements worth noting that appear by default. The 3D indicator shows the part or assembly file's orientation to the X, Y, and Z axes. As shown earlier in Figure 1.13 the X axis is red, the Y axis is green, and the Z axis is blue. Although it isn't always critical to orient parts in a particular direction, doing so can be useful for understanding how a part is constructed and for sketching a horizontal or vertical relationship between points.

# The Status Bar

The final major screen element I'd like to review before you begin working in Inventor is the status bar. This term refers to the display along the bottom edge of the Inventor window. It has multiple functions, but most of them are for delivering information.

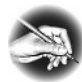

**NOTE** If you're an AutoCAD user, you probably noticed that there is no "command line" in Inventor. However, when you're in a command, if you become unsure of what is expected, you can look at the lower-left corner of the Inventor window: on the status bar will be a prompt describing what is expected of you.

While you're creating geometry, the right side of the status bar displays feedback about that geometry. For example, while you're drawing a line, the status bar tells you the position of your endpoint, along with the line's length and direction. This helps you to approximate the size of the geometry you're creating.

The status bar has a couple of other important capabilities. At the far right, you'll find two numbers. The first of the two numbers represents Total Occurrences in Active Document, which is the number of parts being shown on screen. The second number represents the Open Documents in Session, which is the number of files being accessed by Inventor.

For example, an assembly that has five copies of one part file in it may display the numbers 5 and 2 because you're displaying five components on screen that reside in two files — one part file and an assembly file. The Shock Absorber Front.iam that you loaded shows that there are 19 total occurrences and 18 active files in Inventor.

# **Revisiting the Quick Access Tools**

With the Assembly file loaded, some new items appear on the Quick Access Toolbar.

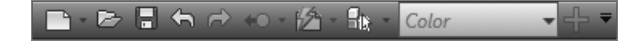

19 18

Two icons you need to be familiar with are our old friends Undo and Redo. If you make a mistake, Inventor allows up to 30 steps of Undo and Redo. A great feature in Inventor is that changes to the model view (zooming, panning, and so on) don't use Undo steps. You can even undo the creation or opening of a file.

Just to the right of Redo is the Return button. You'll use the Return button frequently, although its importance has been reduced in Inventor 2010 compared to previous releases. This tool moves you from one editing state to the one above it. Right now, that may not make sense; but its importance will become clear as you start working in Inventor.

Some tools aren't always available, even though they're visible in a faded state. If Inventor is unsure that what it's displaying is the most current information, the Update button becomes available and lets you update the data that is on the screen.

Next is the Filters pull-down list. *Filters* are tools for focusing or streamlining selections. They can limit or enhance the selection of certain types of entities in parts, assemblies, or drawings. The use of filters is a great thing to learn and explore. Many experienced Inventor users are missing out by not becoming more comfortable with them.

A different type of pull-down takes up quite a bit of space on the Quick Access Toolbar. It allows you to choose a different color for a selected part or parts. With no parts selected, it lets you access data about the physical properties or materials used in Inventor. Materials are different than colors — if you tell a part it's made of lead, it will have a different mass than a part with a Material value of Aluminum. On the other hand, you can make a piece of aluminum look like it's wood by changing its color.

The final icon is Recover, which normally appears faded or dimmed. When it's red, this indicates an error that Inventor's Design Doctor wants to assist you with.

The Design Doctor (Figure 1.16) lists any errors and allows you to select which one you want to fix first in the Select screen. On the Examine screen, it offers a solution; and the Treat screen lets you select what treatment method you want to use.

Another important thing to know about the Design Doctor is that you don't have to respond immediately. You can do most things in Inventor while a problem remains unresolved. In fact, you may do something that you know will cause a problem, and when you're finished, the problem will resolve itself. This is the kind of flexibility that has made Inventor popular.

| Design Doctor     | x                                                                                                    |
|-------------------|----------------------------------------------------------------------------------------------------|
| Select            | Select a problem to recover:                                                                                                    |
| Examine           |                                                                                                    |
| Treat             |                                                                                                    |
|                   | () < Back Next > Cancel                                                                                                    |
|                   |                                                                                                    |
| Design Doctor     | x                                                                                                    |
|                   | Problem diagnosis/description:                                                                                                    |
| Select<br>Examine | The feature as specified did not change the number of<br>faces (and may not have affected the part). Accept the<br>feature that resulted, or use Edit Sketch or Edit Feature<br>to change the feature definition. |
| Treat             | Unhighlight Problem                                                                                                    |
|                   | Cancel                                                                                                    |
|                   |                                                                                                    |
| Design Doctor     | x                                                                                                    |
|                   | Select a treatment:                                                                                                    |
| Select            | Edit Extruded Feature<br>Delete Feature<br>Suppress Feature                                                                                                    |
| Examine           |                                                                                                    |
| Treat             |                                                                                                    |
|                   | Rest         Next >         Finish                                                                                                    |

FIGURE 1.16 The Design Doctor screens

# Working in the Design Window

Because you have the assembly loaded, let's use it to explore how you'll interact with Inventor and take a closer look at some of the tools that help you manipulate the model on the screen.

### **View Tab**

The View tab (Figure 1.17) contains tools that aren't necessarily used every time you work with Inventor but can establish some of your preferences. It also contains some other useful tools for presenting your designs. Let's review them.

| Assemble Design Mo                   | del Inspect Tools Manage View                       | Environments Get Started |                            |                       |
|--------------------------------------|-----------------------------------------------------|--------------------------|----------------------------|-----------------------|
| Object<br>Visibility * 🗞 Mate Glyphs | Slice Quarter Section Orthographic<br>Graphics View | c Shaded O No Shadow *   | User Clean Switch Tile New | Full Navigation Wheel |
| Visibility                           | Appearan                                            | ce Saved Views           | Windows                    | Navigate              |

FIGURE 1.17 The View tab

#### **Appearance Panel**

The Appearance panel includes several tool sets. The first tool, Slice Graphics, is available only when you're editing a sketch. It allows you to section the part or the assembly to make the sketch easy to see and edit.

| 4        | 1              |              |        | ○ •<br>≌ • |   |
|----------|----------------|--------------|--------|------------|---|
| Graphics | Section View * | Orthographic | Shaded | Color      | • |
|          |                | Appearance   | 2      |            |   |

Next is a group of four tools you use to create sections of 3D parts and assemblies using planes or faces to define what portions are removed. The default tool is the Quarter Section View; it works much like Slice Graphics, but it removes roughly a quarter of the assembly depending on the planes selected.

To the right is a pair of options that control whether the model is viewed in a perspective or orthographic view. You can even alter the lens length of the perspective view to give a different effect by holding the Ctrl key and pressing the Shift key while rolling the mouse wheel.

The first of these options lets you display the 3D model as a shaded display, hidden edge display, or wireframe display. Figure 1.18 illustrates the three modes.

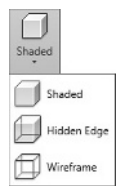

Orthographic

Perspective

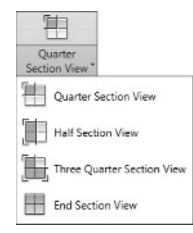

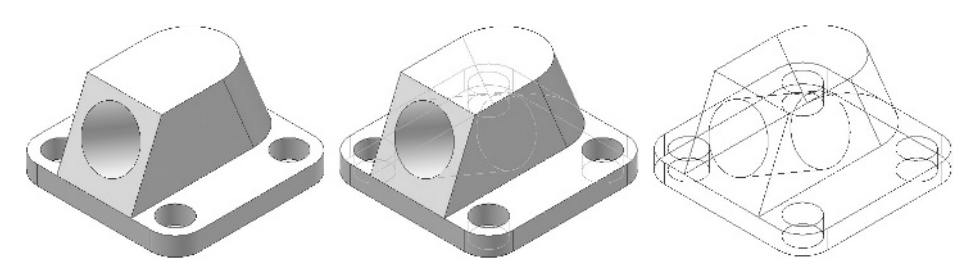

**FIGURE 1.18** 3D display modes. Shaded (left) is the most realistic; Hidden Edge (middle) shows the edges on the back of the shaded model; and Wireframe (right) allows you to see all of a part's features.

As you can see in Figure 1.19, displaying a shadow of the model can sometimes help you keep your orientation. The display of the two types of shadow is controlled by the fly-out above and to the right of the Orthographic/Perspective button. Ground Shadow casts a shadow of the overall shape of the part or assembly as though there were a light above it, and X-Ray Shadow shows more of the internal characteristics of a part and casts individual shadows for the parts of an assembly.

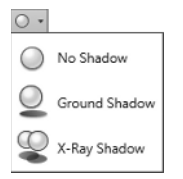

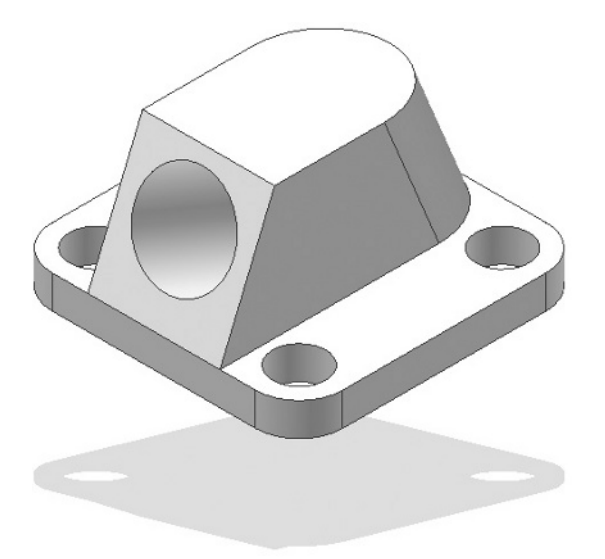

FIGURE 1.19 Displaying a shadow can help maintain orientation.

The button below that controls whether inactive parts of an assembly dim or change appearance when you activate a part in the assembly to edit it. It isn't available to Inventor LT users.

With Transparency On set (the default), only the component being edited in the context of an assembly is a solid color. All the other parts change in some way. I highly recommend working in this mode because it helps you keep track of whether you're in the assembly or editing a part in the assembly. Transparency Off keeps components in their normal appearance even though you're in effect editing only one component.

To demonstrate this, hover over the gray part (Shock Strut) on the left of the assembly, and notice that it highlights. When it has become highlighted, double-click it quickly. After it has been made "active," your display should look something like Figure 1.20.

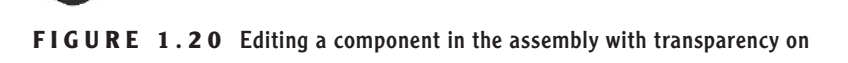

#### **Navigate Panel**

The Navigate panel contains tools for altering your view of the model or drawing. Most of these tools are also presented in a more heads-up fashion directly in the Design window next to your model. We'll cover the tools in the context of this panel, but I suspect you'll use them like I do: either through the window toolbar or using the mouse and keyboard shortcuts that accompany them.

The Navigation Wheels (plural because there are a few different versions) allow heads-up access to the Zoom, Orbit, and Pan tools as well as several other features. Navigation Wheels can be found not only in Inventor but in other Autodesk products as well, such as AutoCAD. Because of this, some of the tools aren't specifically built for Inventor. Walk, Look, and Up/Down may be useful for showing someone how to navigate through a large assembly, but I suspect that other tools will be more useful to you.

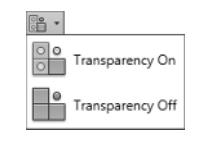

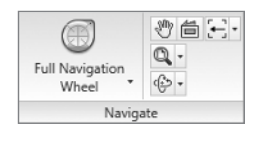

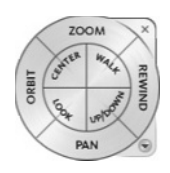

One key is to position the function you want to select on the wheel over the point you want it centered on, before you pick the point. The point where you pick the tool is picked up as the center for Zoom or the pivot point for Orbit, for example.

Clicking over the downward arrow at lower right lets you select a different size wheel set or control the options of the Navigation Wheels. Selecting the X at upper right closes the Navigation Wheels.

One tool on the Navigation Wheels that you may find useful but not try otherwise is the Rewind tool (Figure 1.21). As I mentioned earlier, the Undo function doesn't record or affect changes to Zoom.

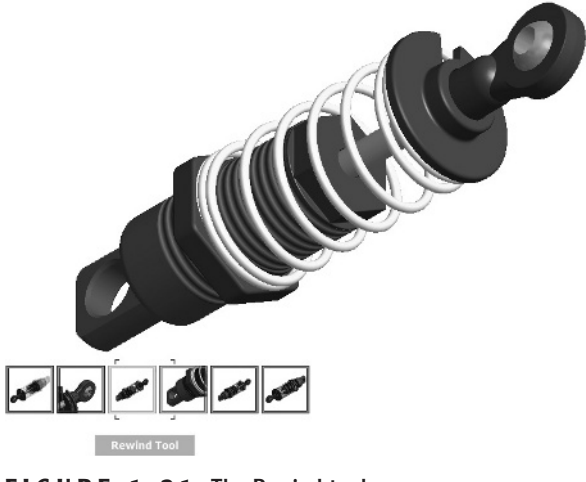

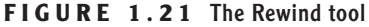

Rewind shows you a film reel-style list of previous views; as you move through them, you see the model move back to previous points of view. This is a double benefit because the film reel allows you to move quickly to an approximate view that you want to recall, but the onscreen display gives you the full view immediately so you can be sure you're getting what you want. In case you're wondering, you can also press the F5 key to recall previous views, but it doesn't offer the film reel view. If you press F5 again, it goes back again. Holding the F5 key automatically cycles back through previous views until you release it.

The Pan tool is presented with a hand icon. *Panning* means sliding the image on the plane of the screen without changing its size or your point of view of it. You can use Pan as a click-and-drag tool. And you can release and restart panning while staying in the command. Pan is also available by pressing the F2 key or by pressing and holding the wheel or the middle mouse button.

#### (M) Pan

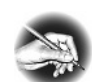

**NOTE** Keyboard shortcuts appear in brackets on the Inventor menus. For a complete listing of keyboard shortcuts, refer to Appendix A.

View Face

A tool that I use very often is the View Face tool. View Face is a bit of a misnomer because after you've selected the tool, it highlights not only faces but also edges as you move your cursor over the model. If you select an edge, it rotates the view of the model so that the edge you selected is centered and horizontal. If you select a face, it rotates the view so that you're looking directly at the face, and it centers the face in the view as well. This is a great tool to get yourself reoriented if you become confused about what you're looking at. You can also access the tool through the PgUp key.

Previous view has a fly-out option of Next view if you've already restored a previous view. Like the Rewind tool, you can use F5 for Previous as well.

The next tool has multiple options. The default is the Zoom Window tool. The first icon is Zoom All. No matter what your point of view, clicking this icon frames your model evenly in the Design window, which is where you're currently seeing the Shock Absorber assembly.

Click the Zoom icon. You'll notice that the onscreen pointer changes its shape to two arrows: a small arrow pointing up and a large arrow pointing down. Click and drag anywhere in the Design window: note that as you drag up, the model gets smaller; and as you drag down, the model gets larger. If you drag as far as you can in the Design window but want to continue to zoom, release the mouse button, move the cursor, and click to start zooming again. To stop the Zoom command, press your Esc key or right-click the screen and select Done [Esc]. You can also access the Zoom command by pressing and holding the F3 key. Releasing the key ends the command. If you're not convinced that it's easy enough to access the Zoom command, there's one more option. If you have a wheel mouse, try rolling it. If you roll the mouse away from you, the model gets smaller. If you roll the wheel toward you, it gets larger.

**NOTE** In AutoCAD, you get the exact opposite zooming with a wheel mouse. This is because AutoCAD's zoom is based on the idea of moving a camera, and Inventor's is based on moving the object that you're looking at. If you absolutely need to have Inventor zoom in the AutoCAD fashion, you can change a setting in the application options, which we'll review later in this chapter.

Zoom Window allows you to zoom in on a specific area by creating a "window" frame around the area that you want larger. To create the frame, you select the tool, click where you want one corner, and, while continuing to hold down the button, drag the size of the frame. When you've encompassed the area you want

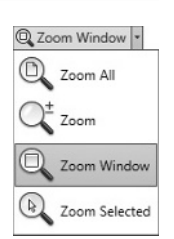

Previous

to make larger, release the mouse button. Figure 1.22 shows the zoom area being framed, and Figure 1.23 shows the result. Try enlarging your view of a portion of the assembly using the Zoom Window tool. You can also access Zoom Window by pressing the Z key on your keyboard.

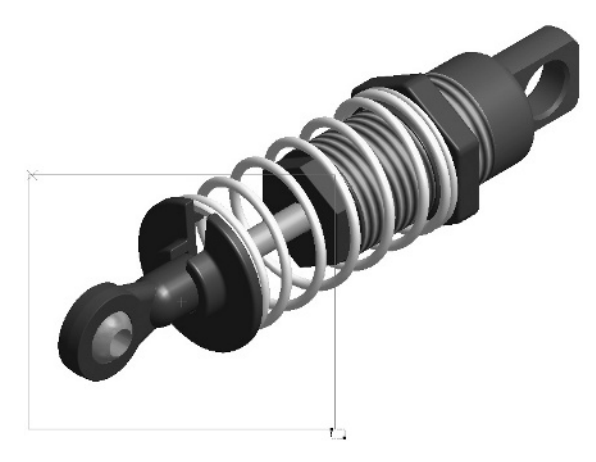

FIGURE 1.22 Framing the area to zoom in on

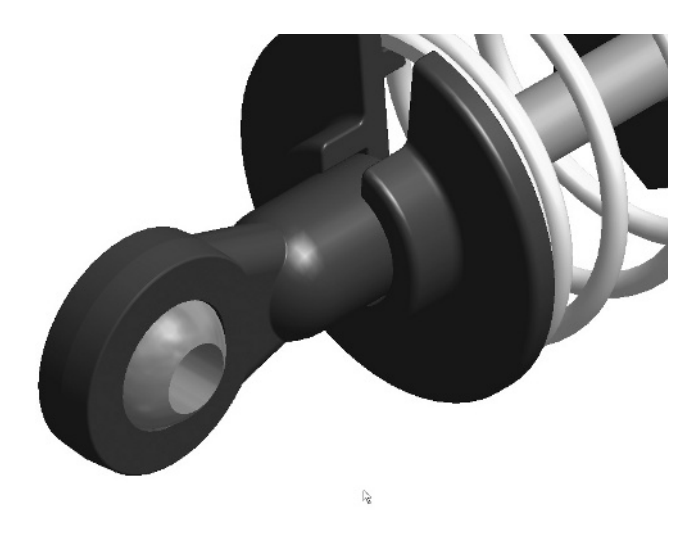

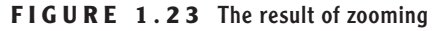

Zoom Selected centers and enlarges any face of any part that you select. After you've started the command, you can move your screen pointer over any part of an assembly or any face of a part. As you do so, you'll also notice that yellow or green dots appear as you move over points. If you select one of the points, the view doesn't enlarge but centers on the selected point.

Next is the Orbit tool. Until the introduction of the ViewCube (see the next section, "The ViewCube and the Navigation Bar"), it was the primary way users could quickly rotate a model to view it from other directions. It's valuable to learn about the Orbit tool, but I expect most new users to become as dependent on the ViewCube as I have in the short time that I've been using it.

When you start the Orbit tool by selecting it or pressing the F4 key, a circle with four rays appears. This is known as the *Reticle*. The horizontal and vertical lines represent the X and Y axes of the screen. As you near them, the cursor changes to an arrow in a loop. Clicking and dragging at that time rotates the object about the axis of the screen. When you move your mouse outside the circle and away from the axes, the cursor changes to an arrow in a circle. Clicking and dragging at that time causes the model to rotate about the Z axis of the screen. If you move away from the center of the screen, you see yet another cursor: this one takes the shape of the arrow on an Enter key. Clicking with this arrow displayed is a shortcut out of the Orbit tool.

Now, move the cursor inside the circle, where it looks similar to the toolbar button you selected in the first place. Clicking and dragging inside the Reticle causes the model to tumble about the center point of the screen. You can change what portion of the model is centered on the screen by hovering over a point and clicking the primary mouse button, which relocates the pivot point. This causes the model to shift position similar to clicking a point using the Zoom Selected tool.

The Constrained Orbit tool lies in the fly-out menu under the Orbit tool. It's basically the same as Orbit but is designed to pivot around the axes of the model.

# The ViewCube and the Navigation Bar

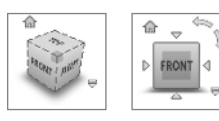

🔘 · 🕲 🕉 · 🖓 · 🗐

Whenever you open a 3D model in Inventor, the ViewCube appears in the upperright corner of the Design window. The ViewCube allows you to click the named faces of the cube and have the part orient itself to match the cube's new orientation. You can also rotate the part about its center by clicking the cube and dragging it while holding down the mouse button. Other features include the ability to select corners and edges of the cube to rotate the part.

When you're looking directly at a standard view, two curved arrows appear. These arrows let you spin the part about the axis of the screen. It's the same effect as if you pressed a finger into the center of a piece of paper and rotated the sheet under your finger.

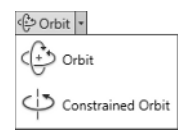

As you near the ViewCube, another icon appears at the upper left; it looks like a house. Clicking this returns your model to the Home view. You can also return to the Home view at any time by pressing the F6 key.

You'll work with the ViewCube throughout this book. If you prefer to not use the View Cube, you can select the downward arrow and place it into the headsup toolbar in the Design window.

These are just the basic tools for navigating within Inventor. Let's explore some modifications you may wish to make to give Inventor a look and feel that will be more hospitable to you in the future.

By default, a shortcut toolbar for the tools found in the Navigation panel is also displayed on the screen below the ViewCube. You can customize this toolbar to show the various viewing tools and relocate it to different parts of the screen along with the ViewCube.

Although I use the Navigate panel constantly in Inventor, I have decided to remove it from my screen to maximize image-capture space. I want to make sure that you don't mistake my omitting it from screen captures in this book for thinking that I don't use or value this great feature of the user interface.

### **Document Tabs**

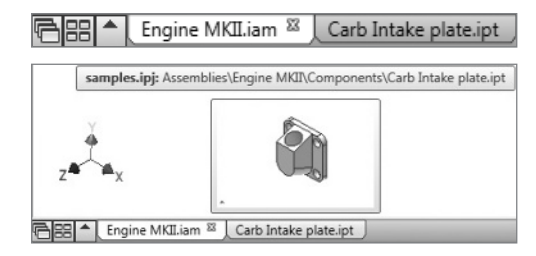

The Document tabs appear at the bottom of the Design window when you have more than one file open in Inventor. Several tools are associated with these tabs. The first three items let you cascade the files on the screen, arrange them to fill the Design window, or select an open file to display from the fly-out.

Each open file displays a tab, and these tabs appear across the bottom in a row next to the buttons with the file name in the tab. The tab for the active file also displays an X that you can select to close the individual file.

If you hover over a tab, a preview of that file (including the file's path) appears as a specialized tooltip. This makes it much easier to find the file you want without having to cycle through each one.

# Make Yourself at Home: Customizing Inventor

Now that you have a basic feel for some of the tools you'll use most frequently, it's time for you to make yourself at home. You may have noticed that the background of the Design window changed colors in the previous images. I made this change for clarity in the printed images; you can also make changes to tailor Inventor to your needs. Inventor can be customized at several levels. In this section, I'll detail a few of the options and even show you how to save the way you've configured Inventor for future use.

Changing the coloring of Inventor's work environment and sketching elements can make it easy to see what you're working on. Some users like to reposition or resize the tools to give themselves more room to work or to make the tools easier to find. You'll experiment with most of these settings once or twice, but when you're comfortable you may not want to change them again.

Some of the options in these exercises are unique to assemblies and drawings of assemblies, so they won't appear in Inventor LT.

# **Application Options**

Let's start with the Application Options dialog box (Figure 1.24). This is the central repository for your personal settings. These are the settings that control how Inventor looks to you and what options you want to use. These tools don't affect settings that are local to models and drawings. To access the Application Options dialog box, choose the Tools tab, and select Application Options. Or, pick the Options button at the bottom of the Applications Menu fly-out.

Notice the Import and Export buttons at the bottom of the window. These two tools allow you to save the settings that you prefer or even transfer them to other users or other systems where you'll be using Inventor. Your settings are saved as XML files.

The AutoCAD\_Related\_Options.xml file changes the Help system to AutoCADrelated settings, reverses the mouse-wheel zoom direction, and changes the background to black. If you installed Inventor with AutoCAD preferences, you may have some of the same settings already active. The Inventor\_Default\_Options.xml file restores Inventor's default settings.

As with other dialog boxes, a Help button appears at lower left with specific help for the tool you're working with. Clicking Help lists the specific portions of the tab that you have active.

| Notebook Sketch P                    | art iF           | eature | Asse        | embly        | Conte              | nt Center  |
|--------------------------------------|------------------|--------|-------------|--------------|--------------------|------------|
| Seneral Save File                    | Colors D         | isplay | Hardwa      | are l        | Prompts            | Drawing    |
| Start-up                             |                  | Us     | er name:    |              |                    |            |
| Show Help on start-up                |                  | Т      | hom Tremb   | olay         |                    |            |
| Show Help focused on:                |                  | Те     | vt annear:  | ance:        |                    |            |
| Default Inventor settings            | •                | E C    | hama        | ance.        | _                  | [          |
| Chart up action                      |                  |        | snoma       |              |                    | 0          |
| Start-up action                      |                  | V      | Show Orig   | gin 3D ind   | licator            |            |
| File Open dialog     File New dialog |                  | J      | Show Orig   | gin XYZ a    | xis labels         |            |
| New from template                    |                  |        | Enable cr   | eation of    | legacy pro         | ject types |
| %PUBLICDOCUMENTS%\A                  | utodesk\Inv 🕅    | ล ก    | Physical Pr | operties     |                    |            |
| Project file:                        |                  | •      | Calcula     | te inertia   | l propertie        | s using    |
| Default ini                          | -                | ล      | negativ     | e integra    | al                 |            |
| [sendercity]                         |                  |        | Update      | physical     | properties         | on save    |
| Prompting interaction                |                  |        |             |              |                    |            |
| Show command prompting (Dyr          | amic Prompts)    |        | Parl        | ts Only      |                    |            |
| Show command alias input dialo       | 0                |        | Part        | ts and As    | semblies           |            |
|                                      | 2                |        |             |              |                    |            |
| Show autocomplete for com            | mand alias input |        | 256         | Undo fil     | e size (MB)        |            |
| Tooltip appearance                   |                  | 5 [    | 1           | Annotat      | tion scale         |            |
| Show tooltips                        |                  | -      | Grip Snap   |              |                    |            |
| 10 10 10 10 10 10                    |                  |        |             | Optio        | ons                |            |
| 1.0 Seconds to dela                  | ау               |        |             |              |                    |            |
| Show second-level tooltips           |                  | 5      | election -  | Onlini       | d Calaati          |            |
| 1.0 Seconds to                       | delay            |        | Criable     | Drahiaht     | u selection        |            |
| Show document tab tooltips           |                  |        | Enable      | Enhance      | ynt<br>d Hiabliabt | ina        |
|                                      |                  |        | Lindule     | Li si di iCe | o ngingrit         |            |
|                                      |                  |        | 1.0 🖻       | "Se          | elect Other        |            |
|                                      |                  |        |             | de           | ay (sec)           |            |
|                                      |                  |        | 5           | Lo           | cate tolera        | nce        |
|                                      |                  |        |             |              |                    |            |
|                                      |                  |        |             |              |                    |            |
|                                      |                  |        |             |              |                    |            |
|                                      |                  |        |             |              |                    |            |

FIGURE 1.24 The Application Options dialog box, with the General tab displayed

Let's walk through the dialog box tab by tab. We won't cover absolutely everything, but some items can make major changes to Inventor's look, feel, and behavior. Some items won't be covered at this time; I'll discuss them when they become more relevant later in the book.

Each tab has several subsections with borders around groups of check boxes, radio buttons, and pull-downs lists. Each section has a header that makes it easy to figure out what all those devices will affect. The following comments are organized by tab and subsection to make navigation as painless as possible.

### **The General Tab**

Tools on the General tab (see Figure 1.24) tell Inventor how you want the program to start, what name you want recorded as the author for files that you create, and other basics:

**Start-up** The Show Help on Start-up option lets you bring up the Help system every time you open Inventor. If you want to use this, and you're an experienced AutoCAD user, you may want to consider switching the focus of the Help system to the one for AutoCAD users.

**Start-up Action** Inventor 2010 has no start-up action by default, but you may choose to enable this option. As discussed earlier, the Open dialog box allows you to switch to the New dialog box, but in this section you can change whether Inventor starts with Open or New. You can also have Inventor begin a new file based on a specific template.

**Tooltip Appearance** This is an interesting set of options. The first option lets you disable or change the wait time for the initial tooltip. Below that, you can disable the second-tier progressive tooltip. Finally, you can disable the preview of the documents displayed when you hover over the Document tab at the bottom of the Design window.

**Selection** The Enable Optimized Selection option may be useful if you're using Inventor on a system with limited graphics performance. It sets the selection and highlighting to initially highlight only the parts that are closest to the front in the display. Enable Enhanced Highlighting displays the geometry selected to create an assembly constraint if you hover over the constraint in the browser. This is a fantastic aid in navigating an assembly that someone else built.

## The Colors Tab

To change the overall look of Inventor, the Colors tab (see Figure 1.25) has the tools for the job. Many users simply change the color scheme, but several other options can be useful:

**Color Scheme** Inventor has several standard color schemes that control the color of the graphics window background, highlighted elements, and sketch elements.

**Background** Inventor can use a single color, a gradient of colors, or any standard raster image as a background for the graphics window. It comes with a library already installed.

| Application Options                                  | ×                                                                        |
|------------------------------------------------------|--------------------------------------------------------------------------|
| Notebook Sketch Part<br>General Save File Co         | iFeature Assembly Content Center<br>Ors Display Hardware Prompts Drawing |
| Design<br>Drafting                                   |                                                                          |
|                                                      |                                                                          |
|                                                      |                                                                          |
|                                                      | Balance and                                                              |
| Deep Blue                                            | 1 Color                                                                  |
| Forest<br>High Contrast<br>Milennium<br>Presentation | File name:                                                               |
| Winter Day<br>Wonderland                             | Reflection Environment<br>File name:                                     |
|                                                      | ParkingLot.dds                                                           |
|                                                      | Color Theme<br>Application Frame:                                        |
| Ribbon UI                                            | Dark 🔻                                                                   |
|                                                      |                                                                          |
|                                                      |                                                                          |
| Import                                               | Export OK Cancel Apply                                                   |

FIGURE 1.25 The Colors tab in the Application Options dialog box

**Reflection Environment** Inventor comes with several image files that surround the model you're working on, so that if you have reflective colors on parts such as chrome, you'll see this image "reflected" on those parts.

**Color Theme** To further adjust your environment, you can select whether the backgrounds of the Ribbon tab names and your Quick Access Toolbar are light or dark by selecting the Application Frame pull-down option. You can also set the color of your tool icons to be a subdued Blue or the bolder Amber theme.

## **The Display Tab**

This is the tab where Inventor users can do the most tailoring of how Inventor displays your models. Looking at Figure 1.26, you can see just how many options there are. Many of them can have a noticeable effect on how Inventor looks:

| NOTEDOOK    | Sk         | etch        | Part       | Feature           | Assem        | bly Conter         | nt Center |
|-------------|------------|-------------|------------|-------------------|--------------|--------------------|-----------|
| eneral      | Save       | File        | Colors     | Display           | Hardwar      | e Prompts          | Drawing   |
| Wireframe   | display m  | ode         |            | Shade             | d display mo | des                |           |
| Depth (     | dimming    |             |            | De                | pth dimming  |                    |           |
| Active      |            |             |            | Active            |              |                    |           |
| Silho       | uettes     |             |            |                   | Silhouettes  |                    |           |
| 🔲 Dim h     | idden ed   | ges         |            | $\mathbf{\nabla}$ | Edges        |                    |           |
| Enabled     |            |             |            | Enable            | ed           |                    |           |
| V Silho     | uettes     |             |            |                   | Silhouettes  |                    |           |
| 🔲 Dim h     | idden edg  | ges         |            |                   | Edges        |                    |           |
| Backgroun   | d          | <u> </u>    |            |                   | Shaded       | 25 🚔 % op          | aque      |
| Silho       | uettes     |             |            | Backo             | round        |                    |           |
|             |            |             |            | _                 | Silhouettes  |                    |           |
| Display qua | lity:      | nother      | -          |                   | Shaded       | 15 🦳 % op          | aque      |
| 0<br>70 🐳 % | 6 hidden l | ine dimmin; | 9          | 3 0               | v hidden mod | del edges as solid | 10        |
| 3D Navigat  | ion        |             |            |                   |              |                    |           |
| Default Or  | bit Type   |             | Zoom Behav | vior              |              | ViewCube           |           |
| Free        |            |             | Rever      | se direction      |              | Steering/Wheel     |           |
| Cons        | trained    |             | Zoom       | to cursor         |              | Steeringviniee     | 2         |
| New windo   | w display  | style       |            |                   |              |                    |           |
| Projection  | : [or      | thographic  | •          | Renderi           | ng mode:     | Shaded             | •         |
|             |            |             |            |                   | 22           |                    |           |
|             |            |             |            |                   |              |                    |           |
|             |            |             |            |                   |              |                    |           |
|             |            |             |            |                   |              |                    |           |
|             |            |             |            |                   |              |                    |           |

FIGURE 1.26 The Display tab in the Application Options dialog box

**Wireframe Display Mode** When you're in Wireframe mode, choosing Active > Dim Hidden Edges enables the model edges in the background to appear with less intensity than edges in the foreground. The amount of dimming is controlled by the % Hidden Line Dimming value near the bottom of the Display tab.

**Shaded Display Modes** There are a lot of interesting ways to work with these options. Experiment — you can't hurt anything. In an exercise later in this chapter, you'll change a couple of the settings and see an effect in which rather than parts fading when you activate a single component, the parts that you aren't editing go to wireframe display.

**Enabled** This setting can be a little confusing because it affects the display of parts that will be *inactive* in the assembly when you've activated another part. For example, when you double-clicked the Shock Absorber earlier in the chapter, you activated that part. The other parts appeared dimmed but still shaded. If you had Shaded deselected in this tab, those inactive parts would appear as wireframe.

**Background** This value controls the visibility of components that aren't enabled in the assembly. Not having a component enabled gives it the appearance controlled here and disables the ability to select it in the assembly.

**Minimum Frame Rate (Hz)** When you have limited graphic or system-memory capacity, Inventor may degrade the quality of the model image while rotating or zooming. The higher this value is, the more quickly Inventor will degrade the detail of the assembly in order to display it at the selected frame rate. This can be a great setting to explore when you're working with extremely large assemblies.

**Show Hidden Model Edges as Solid** Deselecting this check box changes the display of hidden edges in the wireframe view from solid lines to hidden lines.

**3D Navigation** The Reverse Direction option under Zoom Behavior controls the direction of the wheel-button zoom. This option was added for AutoCAD users who prefer the effect of moving the camera, as mentioned earlier. You can also set your default values for the ViewCube or Navigation Wheels here.

# The Hardware Tab

If you're using Windows 2000 or XP, you can use this tab to select whether the graphics engine in Inventor is based on OpenGL or Direct3D. Vista users will see that there is no OpenGL option.

Notice the Use Software Graphics option. If you experience frequent crashes, try running with this setting for a while. Your performance will be greatly limited; but if you find that your system is more stable that way, it means you need to find an approved driver for your graphics card or update your graphic hardware. You can find more information about graphics drivers under the Help flyout menu under the heading Additional Resources.

### **The Drawing Tab**

Notable here is the Default Drawing File Type option. Beginning with Inventor 2008, you can create 2D drawings as native DWG files, which are compatible with AutoCAD. The original IDW file format of Autodesk Inventor is still a valid and reliable file, but the strength of having fully native 2D data that can be shared with AutoCAD is very useful.

# The Sketch Tab

Figure 1.27 shows the Sketch tab. The settings on this tab tend to be personal. Grid lines and axes are often set differently from user to user in a company, which is why the options are available:

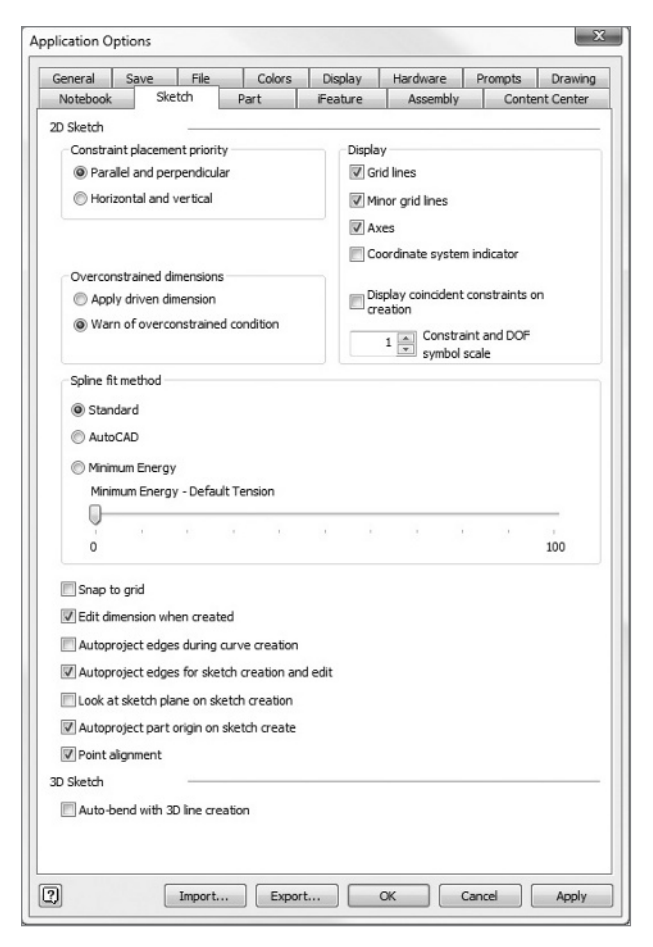

**FIGURE 1.27** The Sketch tab in the Application Options dialog box

**Overconstrained Dimensions** When we discuss applying dimensions and constraints to sketches in future exercises, you'll learn that Inventor won't allow a sketch to be "overconstrained." *Constraining* a sketch means that you apply controls to the movement of points in a sketch and to the size of a sketch. When Inventor detects a redundant or unnecessary constraint, this option defines whether Inventor automatically places a reference dimension or prompts you for what to do.

**Display** When beginning a new sketch, you may or may not want to see grid lines. Some users feel the grid helps them keep the proportions of the sketch more accurately. Minor gridlines are smaller gridlines that appear between the primary ones. The axes are thicker lines that cross through the center of the sketch on the X and Y axes.

**Edit Dimension When Created** Selecting this check box causes Inventor to prompt you for the value of a dimension as soon as it's placed it in a sketch. This can be helpful for remembering to apply the values for the dimension as you place them.

**Autoproject Edges for Sketch Creation and Edit** When you create a new sketch on a part or assembly face with this option selected, the edges that are coplanar with that sketch are copied into the sketch. This can be handy for locating new features, but I find that many of these projected edges aren't used as a reference and can also cause errors downstream. Autodesk has improved the robustness of this feature, but it's an option that I often remove.

**Look at Sketch Plane on Sketch Creation** When you create a new sketch on a face in an isometric view of a part, Inventor's default isn't to change your view orientation. With this option selected, the display behaves like the Look At zooming tool and brings your focus perpendicular to your new sketching plane.

**Autoproject Part Origin on Sketch Create** This option causes Inventor to project the location of the center point of the part into every new sketch. Having this geometry projected doesn't mean you have to use the geometry or constrain geometry to it. This can be very useful if you design turned or other components that are frequently symmetrical.

# The Part Tab

The option you may want to customize here is Sketch on New Part Creation. This allows you to choose your default sketching plane. It's a purely subjective preference, but many people find that they think about parts they are designing in either a profile or an overhead view. This option lets you choose how a part is oriented when it's first created.

### The Assembly Tab

The noteworthy option here is Constraint Audio Notification. By default, when you place a constraint in Inventor, the sound of a cowbell is played. When you're starting out, this is a handy feature for confirming that a constraint was placed. After you hear the cowbell a couple of hundred times per day, you can come here to disable the audio cue.

### **Creating a New Work Environment**

I know that some of this can be hard to digest, so let's do some hands-on work. Let's create a new work environment. We'll keep the changes limited to the visual elements for now. After you're finished, you can make other changes at any time.

Some steps won't be applicable to Inventor LT users. LT users can also use the file you previously opened or choose another file.

Follow these steps:

- 1. If you still have gray Shock Strut components active from the previous action, you're all set. If not, double-click the Shock Strut (gray parts) in the Design window to activate them. Another alternative is to double-click Shock Strut:1 in the Browser or to right-click the Shock Strut and select Edit.
- **2.** Open the Application Options dialog box by selecting the Tools tab and picking Application Options.
- **3.** Select the Colors tab.
- **4.** Under Color Scheme, choose Wonderland, and watch the preview change at the top. Note that most of the screen elements change. Click the Apply button at lower right, and you'll see the change take effect in the Design window in the background.
- **5.** At upper left in the preview pane are Design and Drafting buttons that show the effect of the color scheme in the 3D and 2D environments. Click the Drafting button, and then click the Design button.
- **6.** In the Background area, change the style from 1 Color to Gradient, and note the effect.
- 7. Select the Presentation Color scheme, and click Apply.
- **8.** Change the Background option to Background Image. Although there is a file that is the default for each color scheme, after you make this change you can select any BMP, JPG, PNG, GIF, or TIF for use as a

background. After switching to Background Image, click Apply again to see the effect.

- **9.** Switch the Background option back to Gradient. A gradient background offers better performance than a background image for lowerpowered systems. However, the 1 Color setting provides the best performance.
- **10.** Set your Color Theme to Light Application Frame and select the Amber Icon color. Click Apply to see the changes.

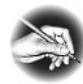

# **NOTE** For clarity in print, screen images captured for this book are created with the Presentation color scheme and the 1 Color option. This is a great setup if you need to create printable images from your models.

- **11.** Switch to the Display tab.
- **12.** Under Wireframe Display Mode, select Dim Hidden Edges under the Active group.
- **13.** Under Shaded Display Modes, in the Active group, deselect Edges and select Silhouettes.
- **14.** Under Shaded Display Modes, in the Enabled group, deselect Shaded and select Silhouettes.
- **15.** Deselect the Show Hidden Model Edges as Solid option.
- **16.** Update your display by clicking Apply. Shock Strut should be the only shaded component on the screen.
- **17.** Switch to the Sketch tab.
- **18.** Make sure the check box next to Autoproject Part Origin on Sketch Create is selected.
- **19.** Deselect Edit Dimension When Created.
- **20.** Deselect Autoproject Edges for Sketch Creation and Edit.
- **21.** Deselect Look at Sketch Plane on Sketch Creation.
- **22.** Switch to the Drawing tab, and change the Default Drawing File Type to Inventor Drawing (\*.dwg), using the pull-down.

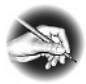

**NOTE** Many users prefer to work without the grid lines, minor grid lines, and axes. In the images in this book, none of these options are on, for clarity.

- 23. Let's save it all. Click the Export button at the bottom of the dialog box. The Export dialog box opens to the default location for the profile, but you can save your settings to any location. Name your file NER Interface Settings.xml.
- **24.** Click OK to save the file. Your screen should look something like Figure 1.28.
- **25.** Click the Return button to return to the assembly environment.

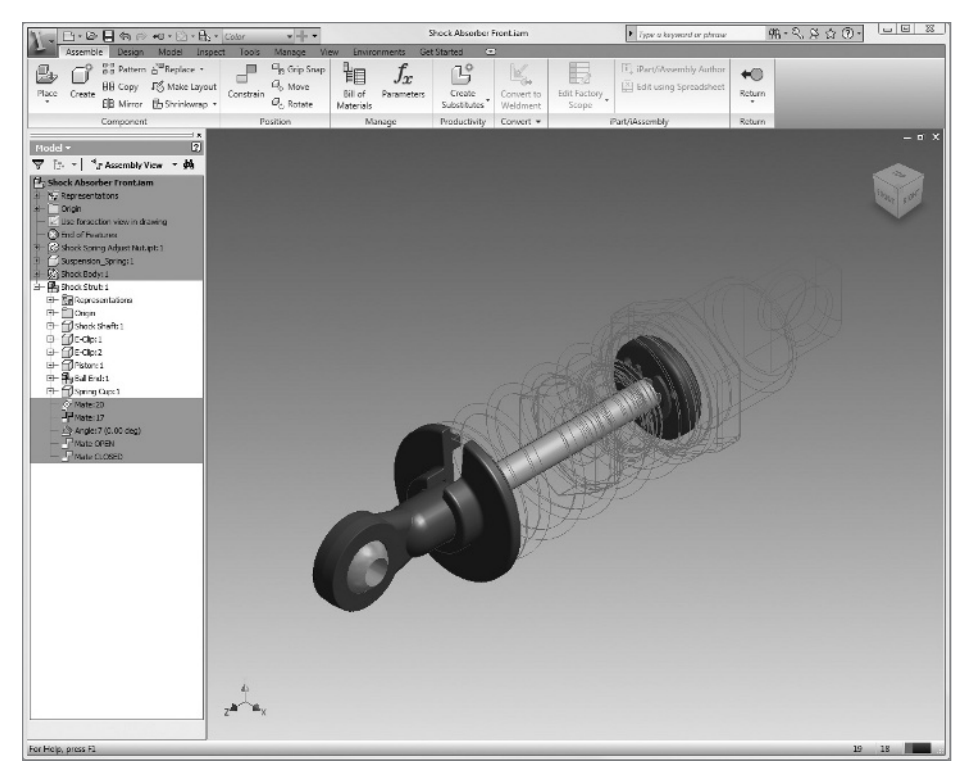

FIGURE 1.28 The interface after using Application Options

You've done it. You've made Inventor look and behave differently than it did when it was installed. For your own use, you may choose different settings, but it's important that you're comfortable with making changes to Inventor so that it suits you and the interface isn't a distraction from working. Combining these options with the Ribbon display options can give you a work environment that you'll enjoy.

# **Project Files**

Inventor is normally a breeze to work with. There are only a handful of ways to make it difficult. One common bad habit is not properly controlling where files are kept. Inventor keeps track of where things are supposed to be using a *project file*.

As an old friend of mine so perfectly put it, "A project file is a text file that tells Inventor where to put stuff" — and that's all there is to it. The project file allows you to control where Inventor looks for templates, what styles are available, and where Inve]ntor stores files, including standard parts like bolts. This opens up a lot of possibilities, such as using different project files to switch templates with different title blocks when you work on jobs for multiple customers. Over time, more and more Inventor users establish one project file and sort jobs as folders under that project file. In an earlier example, in the Open File dialog box, you used the Frequently Used Subfolders list to find the assembly of the Shock Absorber. The Samples.ipj project file you selected is a great example of a project file that is used to organize many different datasets with many different types of design. Figure 1.29 shows what Samples.ipj looks like if you open it in the Project File editor.

| Project name                                                                                                    | Project location                                                      |   |
|----------------------------------------------------------------------------------------------------|-----------------------------------------------------------------------|---|
| Default                                                                                                    |                                                                       |   |
| 🗸 samples                                                                                                    | C: \Users\Public\Documents\Autodesk\Inventor 2010\Samples\            |   |
| tutorial_files                                                                                                    | C: Users (Public (Documents (Autodesk)(Inventor 2010)(Tutorial Files) |   |
| 한 Project (read only)<br>한 Type = Single User                                                                                                    | histore an and a state difference on 2010[Complex]                    |   |
| Included file =                                                                                                    | adio pocuments you doesk priventor 2010 (pamples )                    |   |
| 🗄 🥨 Workspace                                                                                                    | Paths                                                                 |   |
| Workgroup Search                                                                                                    |                                                                       | 0 |
| Workgroup Search Uibraries Grequently Used Su Grequently Used Su Greq | bfolders                                                              |   |

FIGURE 1.29 The Project File editor

The Project File editor is a fairly simple tool. It has a list of project files that have been used at the top in the Select Project pane, a display of the paths and properties of the highlighted project file in the bottom in the Edit Project pane, and a handful of tools on the right for modifying the project file. You must follow a few rules for project files:

- ▶ You can't change the active project file when a file is open.
- You can't add a Frequently Used Subfolders shortcut to a folder that isn't "under" the location of the project file.
- To edit a project file, you must have read/write access to the file or to the folder it's in.

As you select different options, the buttons on the right change to show that they are available or unavailable. As you read through the descriptions of what the sections of the project file do, try selecting them, and note which buttons become available. As you explore, continue to use the Samples.ipj project file that you made active previously. Here are some of the elements of the project file:

**Type** You'll work with two primary types of project file. The Type option allows you to select between them:

**Single User** For the stand-alone user who won't be sharing data with other users simultaneously.

**Vault** Only available if you've installed the Vault, Autodesk's filemanagement tool that comes with Inventor. It enables simultaneous sharing with multiple users.

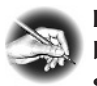

**NOTE** Two other types of project file let multiple users access data — but I can't recommend strongly enough that you use the Vault if you intend to share data in a network environment. The Vault is free and provides additional tools to make your work easier.

**Location** This setting tells Inventor where the file is installed and also establishes a relative path that other search paths use to shorten their own searches for files. The project file may be in C:\Users\Public\Documents\Autodesk\ Inventor 2010\Samples\, but during its search Inventor will skip all the previous directories and begin searching for files under the \Samples folder. This may not seem important, but it can greatly improve performance. **Use Style Library** Only users with the proper permissions can control the value of this setting. It controls whether a user can edit, use, or even access style libraries.

**Libraries** In addition to the Content Center libraries that ship with Autodesk Inventor, you can declare that files in specific folders be treated as library files. These files can't be edited while you're using a project file that defines them as a library. It's also important that you not allow these files to be edited by people who don't consider them a library.

**Frequently Used Subfolders** As you saw earlier in this chapter, you can define shortcuts that take you to folders that are relevant to the work you need to get done. Creating a path to a folder and another path to another folder under it replicates the structure on the disk. These shortcuts can be given any name, and you should name them in a way that is clear to you. For example, a disk path of C:\Users\Public\Public Documents\Autodesk\Inventor 2010\Samples\Models\Assemblies\Suspension\Components could have a shortcut of Brackets.

**Folder Options** This area lets you establish paths to styles and templates that are in locations other than the ones that Inventor uses when it's installed. This is important in a network environment where you may want to have everyone accessing the same templates from a central source. The Content Center Files path tells Inventor where to put the local copies of standard content used by the files that you're working with. This too is an important consideration for a network environment so that you don't, for example, have multiple people keeping individual copies of the same standard bolt on their own computers.

**Options** The group contains a couple of interesting items, but most of them are less frequently modified than other parts of the project file. The Old Versions to Keep on Save value controls the number of versions of the file that are saved to an Oldversions directory in the file path. You can restore these older files as new files or over the current versions of the files. It's important to note that if you restore over a current version, all changes made since the old version was saved are lost.

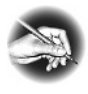

**NOTE** The Oldversions directory can hold multiple versions of a file, created each time the file is saved. It's like having multiple BAK files that can be restored.

### **Project File Manager Buttons**

The buttons on the right side of the editor not only help you edit the file but also, by being available or being grayed out, offer visual cues for whether you can make certain changes.

The arrow buttons are available where there are lists of folders that you may want to sort for priority or convenience.

The Add button appears when you've selected a category where a path or other information can be added.

Edit is active when a value can be edited.

Clicking this button expands options for the project workspace or for establishing a workgroup. Note that workgroups aren't used with single-user or Vaultoriented project files. When this (or any other) dialog is expanded, the arrows point to the left to show that the dialog can also be collapsed.

Clicking this button generates a list of duplicate files in the project. You can use the list to compare files and choose how to treat them. If two unique parts have the same name, you can modify one of them to avoid confusion downstream. If you have two instances of an identical file, you should remove one of them and allow Inventor to seek out the remaining instance so there is no risk of having the incorrect version of a part in the assembly.

The Content Center can have many types of standard content (nuts, bolts, and so on), and you may not use all of them in a project. This button allows you to limit the standards that are used by the project.

# **Creating a Project File**

Now that you have a basic overview of the project file, it's time to make one of your own that you'll use for future exercises:

- 1. Close any files that you have open in Inventor. Don't save changes to the Shock Absorber Front.iam file if you're prompted to do so.
- 2. On the Get Started tab, choose Projects.
- **3.** Click the New button at the bottom of the dialog box. Doing so opens a wizard that will help you step through creating a new project file.

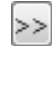

+

0

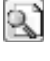

V

If you have Autodesk Vault installed, you have the option to choose to create a new Vault project or a new single-user project, as shown in Figure 1.30. If you don't have Vault installed, you aren't offered the Vault project option.

 Select the radio button next to New Single User Project, and click the Next button at the bottom.

| ventor proje | ct wizard       |             |       |          | ×      |
|--------------|-----------------|-------------|-------|----------|--------|
| What type o  | f project are y | ou creating | ?     |          |        |
| O New V      | ault Project    |             |       |          |        |
| New S        | ingle User Pro  | ject        |       |          |        |
|              |                 |             |       |          |        |
|              |                 |             |       |          |        |
|              |                 |             |       |          |        |
|              |                 |             |       |          |        |
|              |                 |             |       |          |        |
|              |                 |             |       |          |        |
|              |                 |             |       |          |        |
|              |                 |             |       |          |        |
|              |                 |             |       |          |        |
| হ            |                 | Back        | Next  | Finish   | Cancel |
|              |                 | DOCK        | INCAL | 1 0 0201 | Cancer |

FIGURE 1.30 Defining the type of new project

On the next screen, you can name the file and set up its location. Keep in mind that you are not only establishing the location of a file but also establishing the root folder for the models that you'll be creating.

- 5. Type NER Inventor 2010 in the Name text box.
- **6.** The Project (Workspace) Folder line lists the default path that Inventor uses. Click the ellipsis icon to the right to begin browsing to a different folder. Figure 1.31 shows the Browse For Folder dialog box. In this case, you want to create a new folder. Don't create the folder in the location initially offered. Instead, scroll to your C drive, select the root of the C drive, and click the Make New Folder button. This creates a new folder on the C drive and allows you to rename it. Name the new folder **Data**, and click OK to close the Browse For Folder dialog box.

| ⊳ 🔊    | Documents and Settings | * |
|--------|------------------------|---|
|        | FLEXIm                 |   |
| Þ      | MSOCache               |   |
|        | Data                   | E |
| Þ      | PerfLogs               |   |
| Þ      | Program Files          |   |
| Þ      | Program Files (x86)    |   |
| D II   | ProgramData            | - |
| aldari | New Folder             |   |

FIGURE 1.31 Creating a new folder

7. When you return to the Inventor Project Wizard, you should see the path C:\Data under Project (Workspace) Folder and a text string showing C:\Data\NER Inventor 2010.ipj under Project File To Be Created (Figure 1.32).

| nventor proje | ct wizard            |      |        | ×      |
|---------------|----------------------|------|--------|--------|
| Project File  |                      |      |        |        |
| Name          |                      |      |        |        |
| NER Inve      | ntor 2010            |      |        |        |
| Project (W    | orkspace) Folder     |      |        |        |
| c:\Data       |                      |      |        |        |
| Project File  | to be created        |      |        |        |
| c:\Data\N     | ER Inventor 2010.ipj |      |        |        |
|               |                      |      |        |        |
|               |                      |      |        |        |
|               |                      |      |        |        |
|               |                      |      |        |        |
|               |                      |      |        |        |
|               |                      |      |        |        |
|               |                      |      |        |        |
| ?             | Back                 | Next | Finish | Cancel |
| 20            |                      |      |        |        |

FIGURE 1.32 The new project name and path

- 8. Click Finish.
- **9.** When you return to the Projects dialog box (Figure 1.33), your new project file doesn't automatically become the active project file. Do *not* change the active project file at this time. When you do wish to make your new project active, you must highlight it and click the Apply button or double-click the filename in the Select Project pane.

| Project name                 | Project location                                                 |      |
|------------------------------|------------------------------------------------------------------|------|
| Default                      |                                                                  |      |
| NER Inventor 2010            | C:\Data\                                                         |      |
| ✓ samples                    | C:\Users\Public\Documents\Autodesk\Inventor 2010\Samples\        |      |
| tutorial_files               | C:\Users\Public\Documents\Autodesk\Inventor 2010\Tutorial Files\ |      |
|                              |                                                                  |      |
|                              |                                                                  |      |
|                              |                                                                  |      |
|                              |                                                                  |      |
|                              |                                                                  |      |
|                              |                                                                  |      |
|                              |                                                                  |      |
| Project                      |                                                                  |      |
| 🕵 Type = Single User         |                                                                  |      |
| b Location = C:\Data         |                                                                  |      |
| Included file =              |                                                                  |      |
| 🕩 Use Style Library = Yes    |                                                                  |      |
| 🗉 🥨 Workspace                |                                                                  |      |
| Workgroup Search Paths       |                                                                  |      |
| Contraries                   |                                                                  |      |
| W rrequently used subfolders |                                                                  | 9    |
| Ontions                      |                                                                  |      |
|                              |                                                                  |      |
|                              |                                                                  |      |
|                              |                                                                  |      |
| ลโ                           |                                                                  | Dees |

FIGURE 1.33 NER Inventor 2010 project file added to the list of project files

- **10.** You'll see that the Frequently Used Subfolders line is dimmed. This is because no shortcuts are currently listed. In some cases, you'll add a new shortcut that leads to an existing path. You'll create a shortcut and the path it leads to in one sequence.
- **11.** Select the Frequently Used Subfolders line in the Edit Project pane. When you do so, the Add button becomes available. Click that button, and two boxes appear. The first is for the name of the shortcut you want to add; the second is for the path. Next to the Path button is a folder search icon that you can click to select an existing folder or create a new one.
- **12.** Change the Shortcut name to Parts.
- **13.** In this case, you're adding a new folder to the path, so you can add a Parts folder after Data in the path and press Enter.
- **14.** Add to the project file another Frequently Used Subfolder nicknamed Assemblies with the path C:\Data\Assemblies.

If you click the folder search icon, a file dialog box titled Choose or Add a Path for the Project File appears. It has one important difference: clicking the Make New Folder button automatically creates a new folder under the workspace folder you defined when you created the new project file. Inventor should create a new folder and highlight the name for renaming. If Inventor doesn't offer you a chance to rename the folder to Parts, you can do so using Windows Explorer.

- **15.** For a final modification let's establish the ability to modify the standards Inventor uses to define your drawings, sheet-metal parts and other elements. Right-click the Use Style Library value, and select Yes from the list of options that appears.
- **16.** After you've added the paths and write permissions for the style library, save the change by clicking the Save button at the bottom of the dialog box. The completed project file should look like Figure 1.34

| Fillecthane                                                                    | Project location                                               |         |
|--------------------------------------------------------------------------------|----------------------------------------------------------------|---------|
| Default                                                                        |                                                                |         |
| NER Inventor 2010                                                              | C:\Data\                                                       |         |
| ✓ samples                                                                      | C: \Users\Public\Documents\Autodesk\Inventor 2010\Samples      | 1       |
| Lutonal_mes                                                                    | C: foseis Aropic foccilieurs Annoesk frukeuros, so to francuei | riles ( |
| 한 Project<br>한 Type = Single User<br>레 Location = C:\Data\<br>관 Induded file = |                                                                |         |
| ● Use Style Library = Yes<br>● ♥ Workspace                                     | aths                                                           |         |
| Workgroup Search Pa                                                            |                                                                |         |

FIGURE 1.34 Completed project file with a shortcut to the Parts folder

**17.** Double-click on the *NER Inventor 2010* project to make it the active Project File.

Defining a project file isn't a difficult process, but it's an important one. It's a good idea to decide how you want to share data with others and review how you currently sort your design data to help define how your project file should be arranged. It's possible to change your file structure after the fact if necessary, and Inventor can help you find the files it needs — but it's worth some extra time to think about how you want to sort your data.

Inventor must know where files are to work effectively. Failing to control your file locations can inhibit the program's performance — and having to tell Inventor where to find files will cause you undue stress.

# Using the Help System and Infocenter

🕨 Type a keyword or phrase 🛛 👫 - 🔧 🗴 😿 🕐 -

Although any software can be improved, I find the Help system in Inventor to be very good. It even comes in different flavors. One type of help is oriented toward existing Inventor users and those who have used other 3D design programs. Or, if you're an experienced AutoCAD user, you can have the Help system compare Inventor to AutoCAD to help you relate a little more easily. Regardless of how you use it, I encourage you to take advantage of the Help system as an additional resource.

To access the primary Help system, type a keyword or words for search in the space in the Infocenter at the right end of the title bar where it says Type a Keyword or Phrase. Click the search icon (binoculars), and both topics local to Inventor Help and online resources will be listed.

Next to the search icon are links to Autodesk Subscription Center, Communications center, and Favorites that will let you set up information feeds from Autodesk and a listing of your favorite searches and their results.

| ?· |                                      |   |
|----|--------------------------------------|---|
| ?  | Help Topics                          |   |
|    | New Features Workshop                |   |
| 7  | Shortcut/Alias Quick Reference       |   |
|    | Learning Tools                       | • |
|    | Ribbon Learning Tools                | • |
|    | Support                              | • |
|    | Additional Resources                 | • |
|    | Customer Involvement Program         |   |
|    | Web Links                            | , |
|    | About Autodesk Inventor Professional |   |

The last icon expands to offer shortcuts to a number of the Inventor help and learning tools. Clicking it opens the Inventor Help window where you can search or browse to the answer you're seeking.

# **Are You Experienced?**

Now you can...

- $\mathbf{V}$  recognize and control the elements of the interface
- ☑ open files in Autodesk Inventor 2010
- ☑ navigate in the Design Window
- d customize your working environment
- ☑ create a project file
- ☑ access the Help system